## Chromebooks - Marche à suivre pour la résolution de problèmes techniques

## Problème de caméra:

<u>Étape 1</u> - Éteindre complètement le Chromebook et le re-démarrer (avec le bouton Marche/Arrêt <sup>(1)</sup>)

Étape 2 - Si le problème persiste après l'étape 1, ré-initialiser le Chromebook de la façon suivante:

- 1. Éteignez le Chromebook.
- 2. Appuyez de manière prolongée sur Actualiser  $\mathbb{C}$  + appuyez sur Marche/Arrêt 0.
- 3. Lorsque le Chromebook démarre, relâchez la touche Actualiser  ${f C}$ .

Étape 3 - Testez la caméra en ligne en cliquant ici.

Si la caméra fonctionne en ligne, pour vérifier les paramètres de la caméra, cliquez <u>ici</u>.

**Étape 4** - Si le problème persiste après avoir complété les étapes 1 à 3, veuillez envoyer un courriel à Louis-Riel@cepeo.on.ca avec les informations suivantes:

1 - <u>Sujet du courriel</u>: 'Problème de Chromebook - Nom, Prénom de l'élève - Année d'étude de l'élève'.

2 - <u>Description du problème</u> du Chromebook et des étapes suivies pour tenter de le résoudre. Inclure la date du début du problème.